## Restaurando Chromebook a la configuración de Fábrica e Inscribirse Automáticamente en AACPS

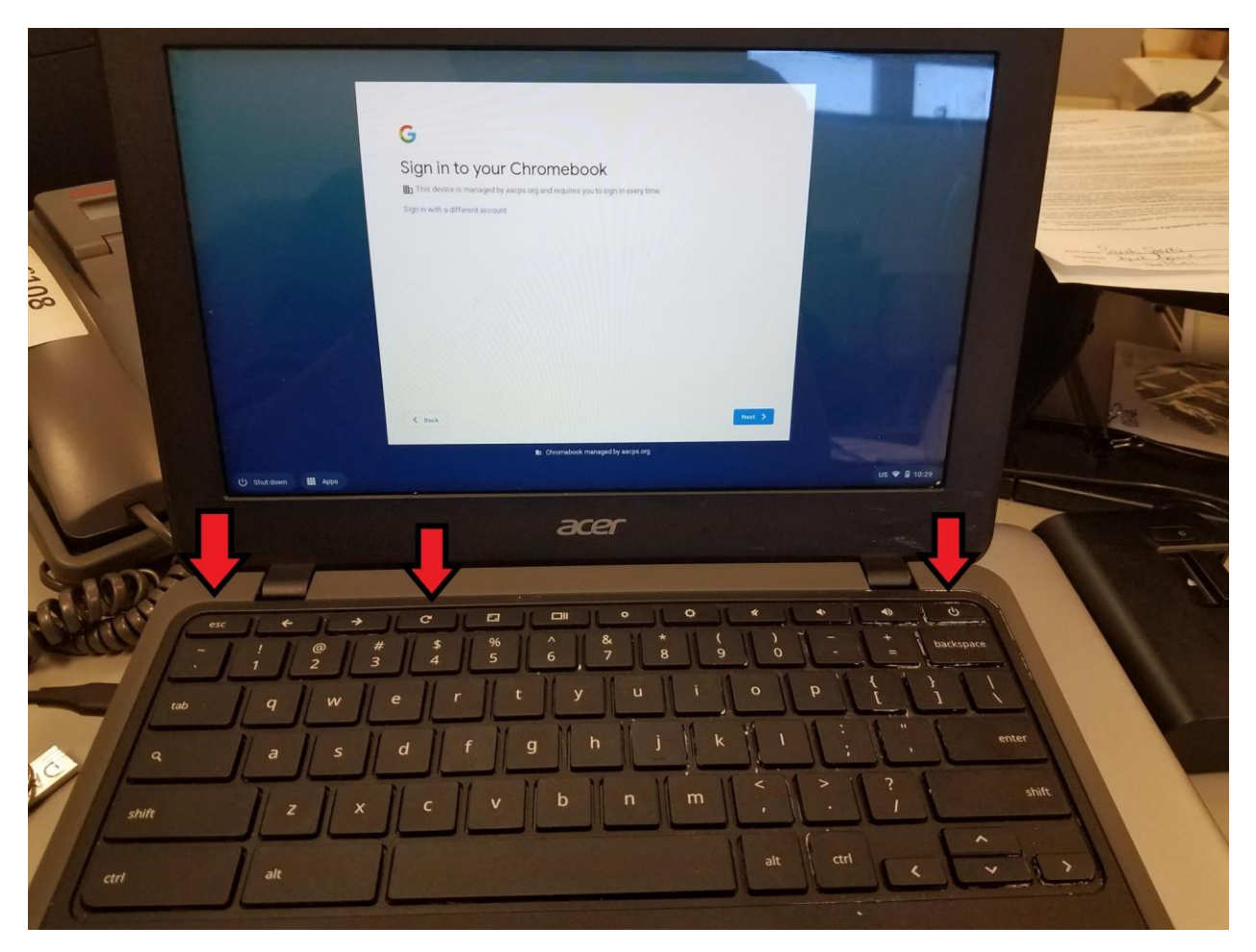

Paso 1. Pulse/ Mantenga pulsado ESC + Actualizar + Botón de encendido

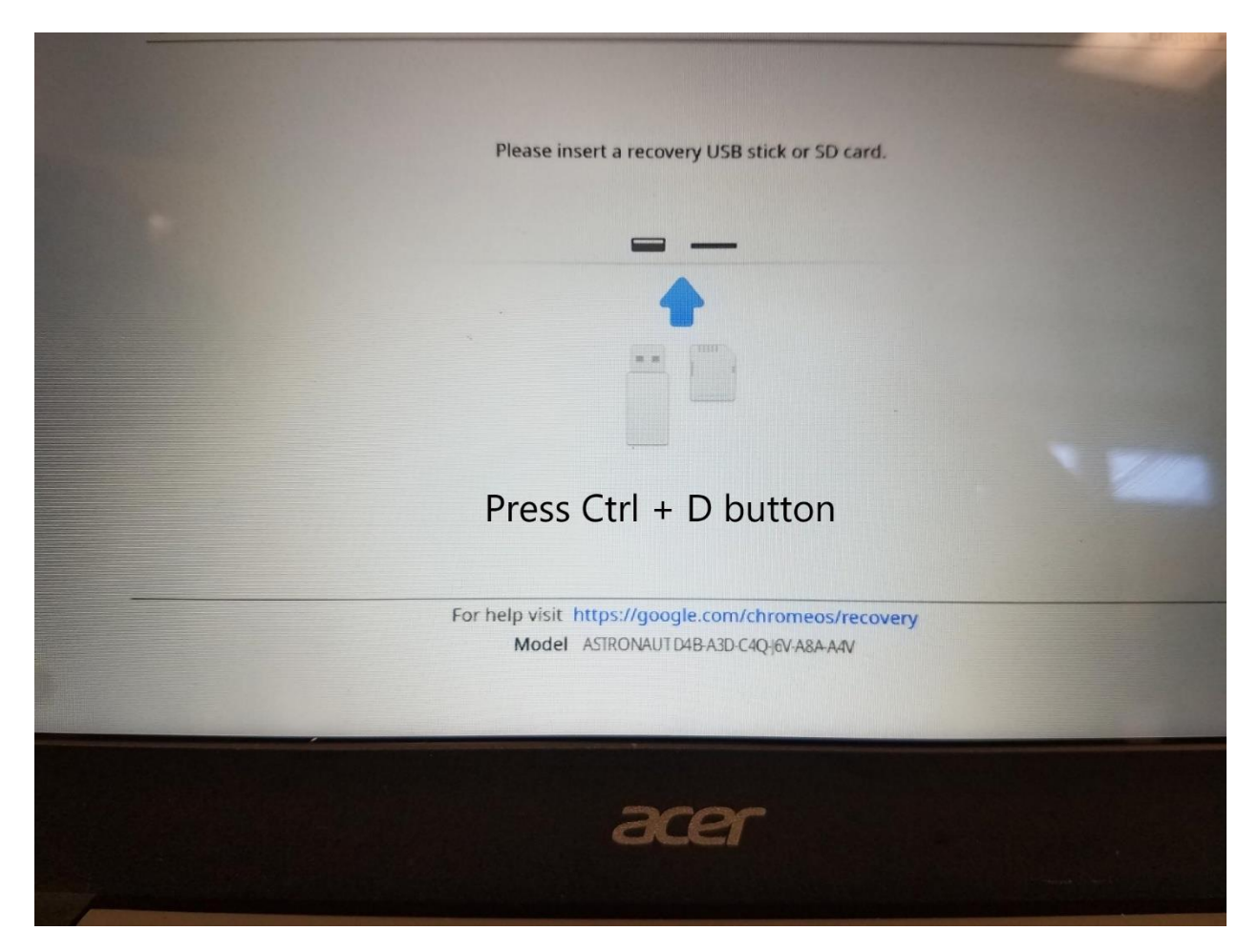

Paso 2. Presione Ctrl + D en esta pantalla

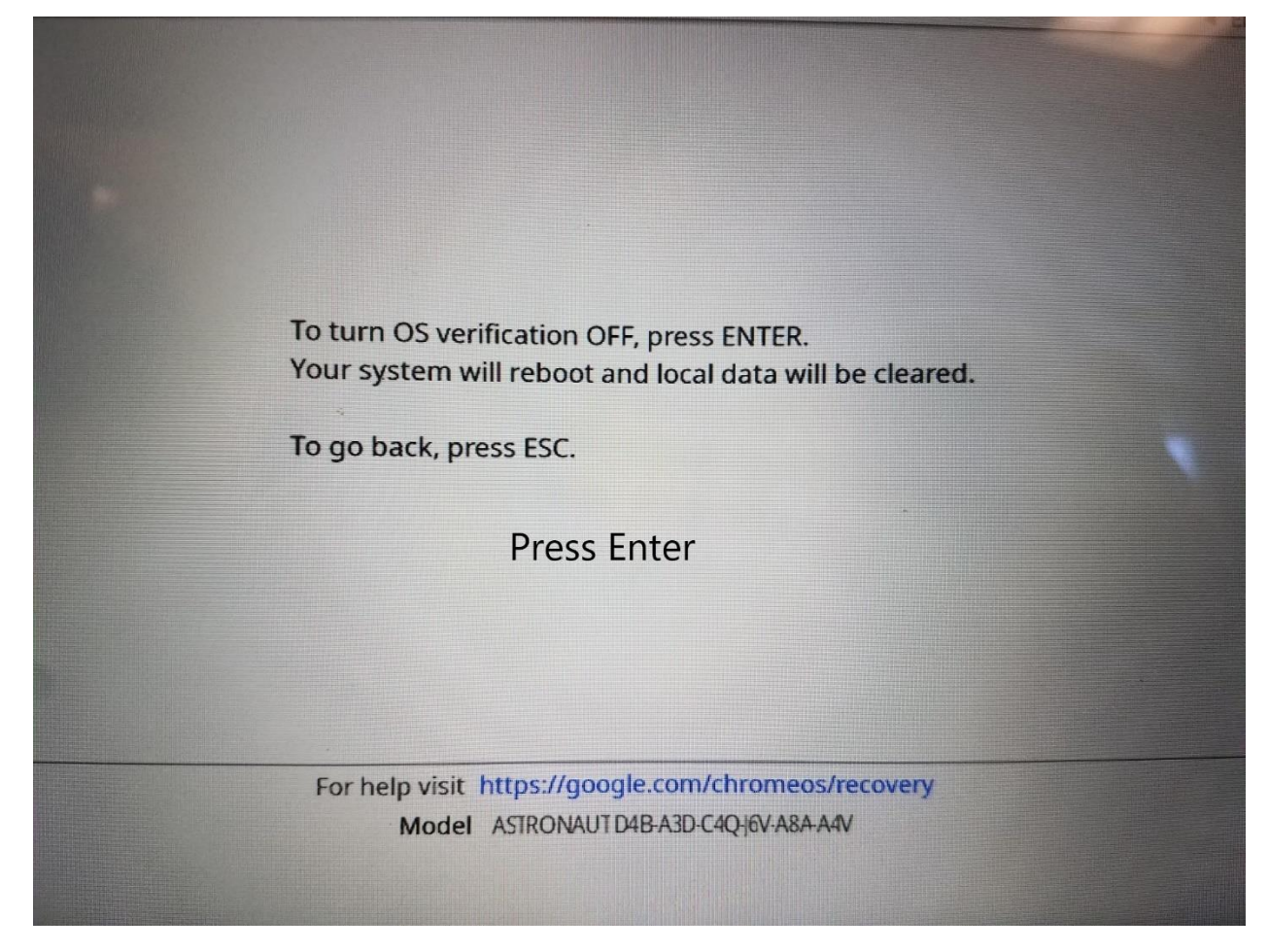

Paso 3. Haga clic en Entrar

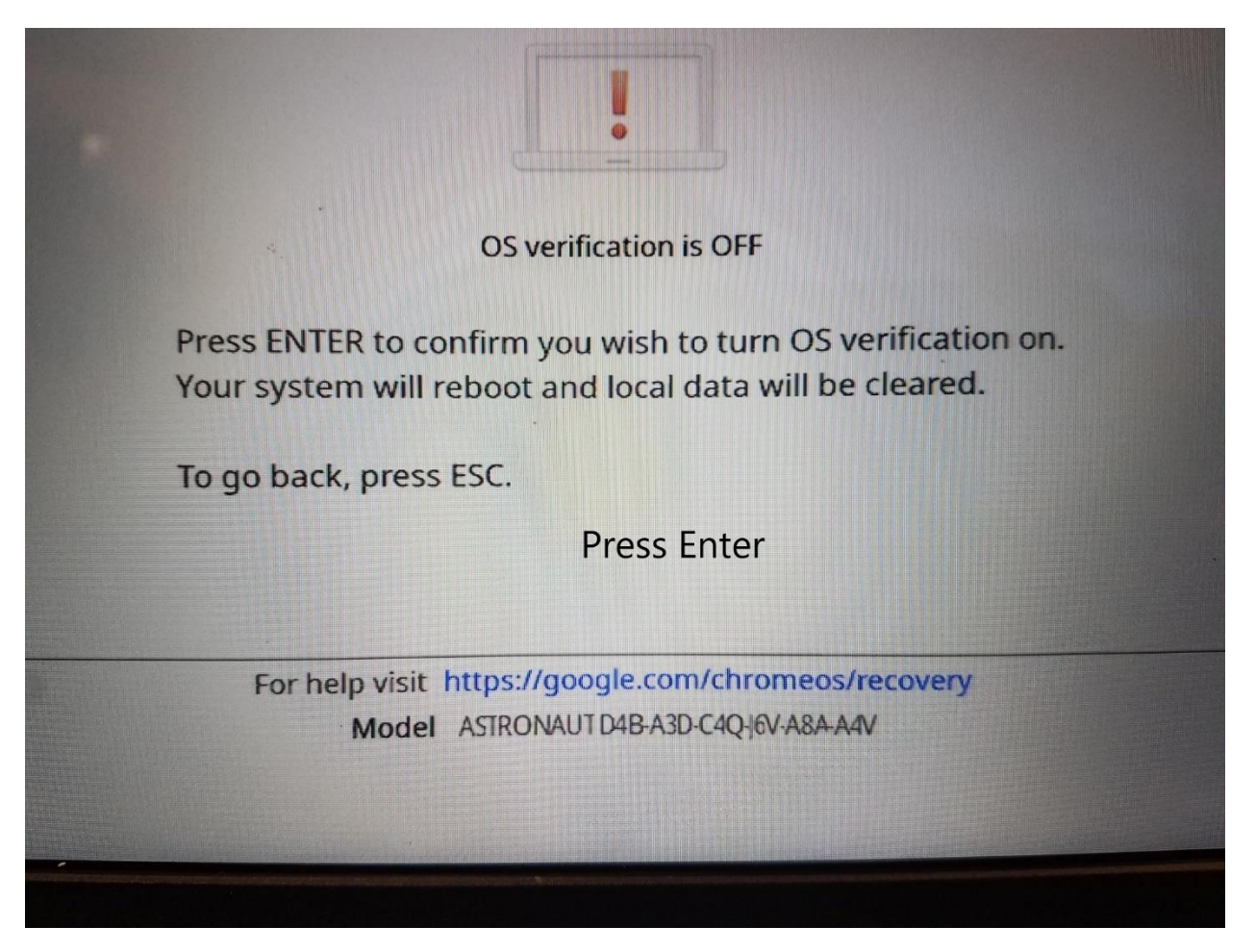

Paso 4. Haga clic en Entrar

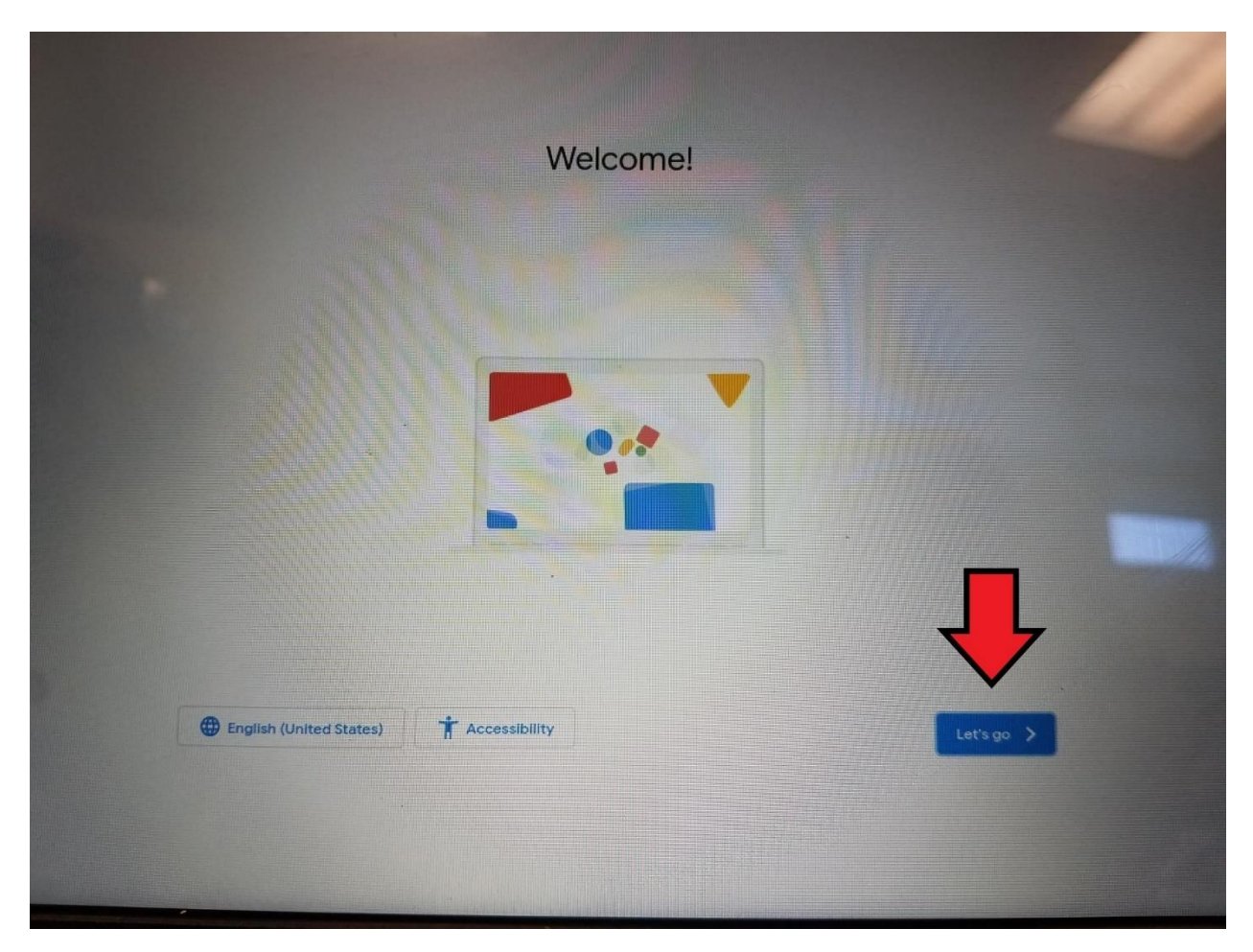

Paso 5. Clic Vamos (let's go)

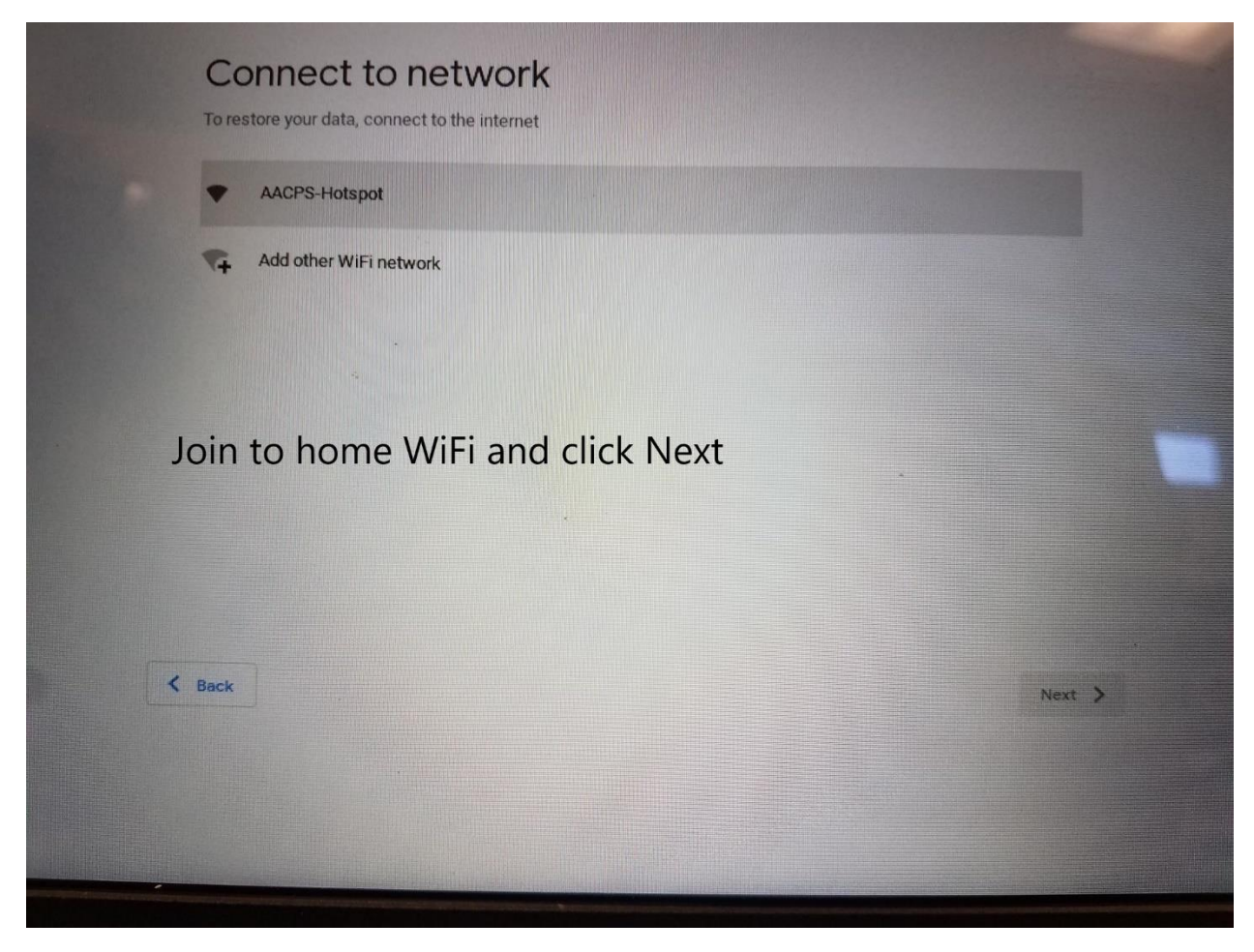

Paso 6. Únete a casa WiFi y haz clic en Siguiente (next)

| This version of the Terms of Service is optimized for<br>about these terms, visit policies.google.com/terms | or mobile viewing. To read more information<br>s in your browser. |
|----------------------------------------------------------------------------------------------------|-------------------------------------------------------------------|
| GOOGLE TERMS OF SERVICE                                                                                     |                                                                   |
| Effective March 31, 2020                                                                                    |                                                                   |
| Country version: United States                                                                              |                                                                   |
| Google Chrome and Chrome OS Additional Terms                                                                |                                                                   |
| System security setting                                                                                     |                                                                   |
| Optional: Help improve Chrome OS features and per usage data to Google. Learn more                          | rformance by automatically sending diagnostic and                 |
| Back                                                                                                    | Accept and continue                                               |
|                                                                                                    |                                                                   |

Paso 7. Desmarque la casilla opcional y haga clic en Aceptar y continuar.

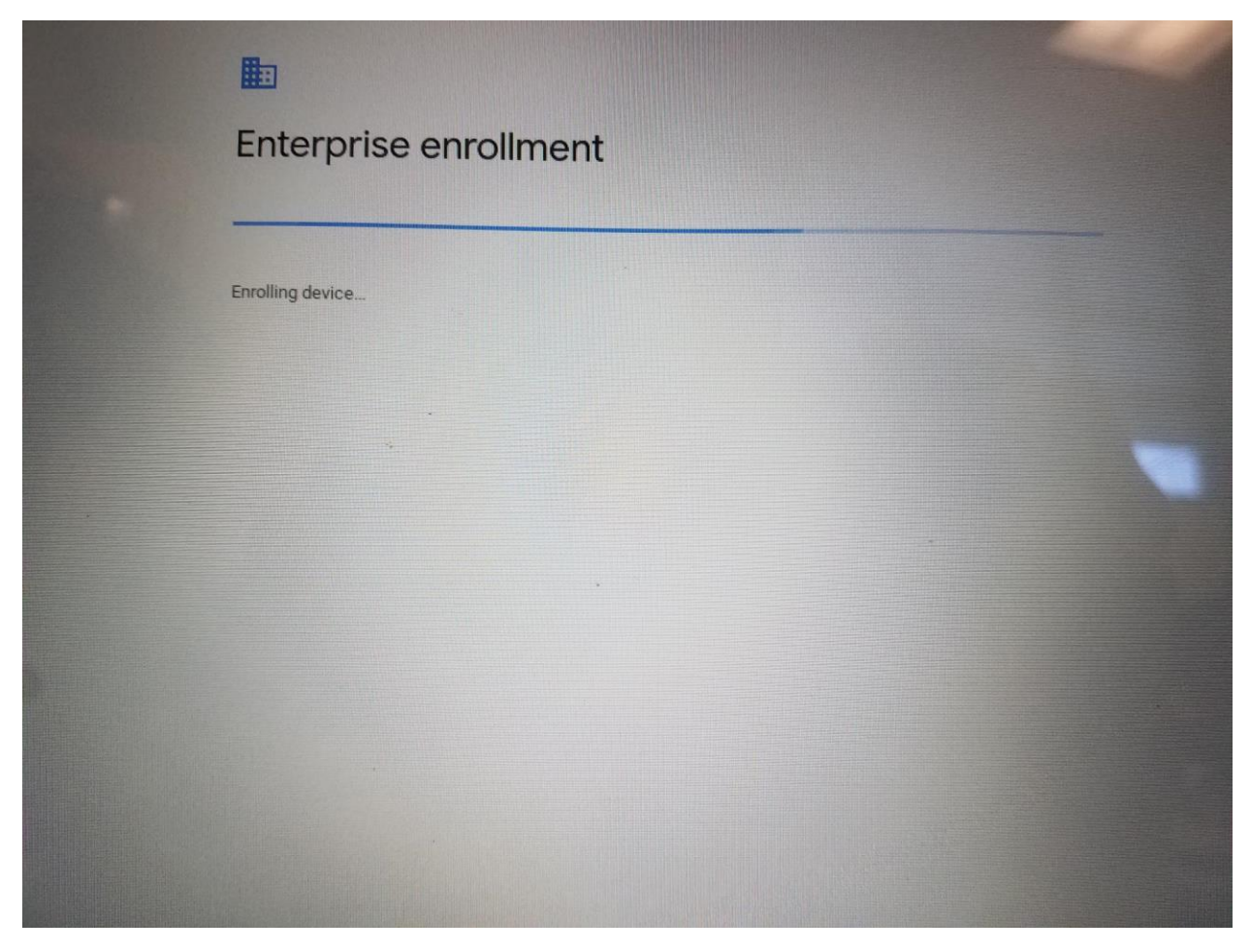

Paso 8. La inscripción empresarial se iniciará automáticamente. Inicie sesión una vez completado el proceso.